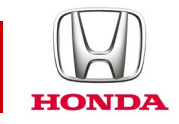

### Honda CONNECT Często zadawane pytania

### **CIVIC** 2017-

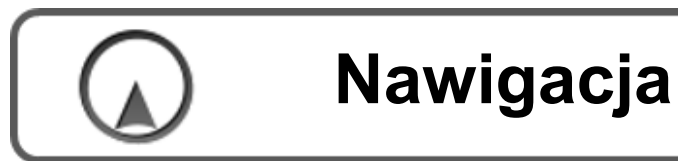

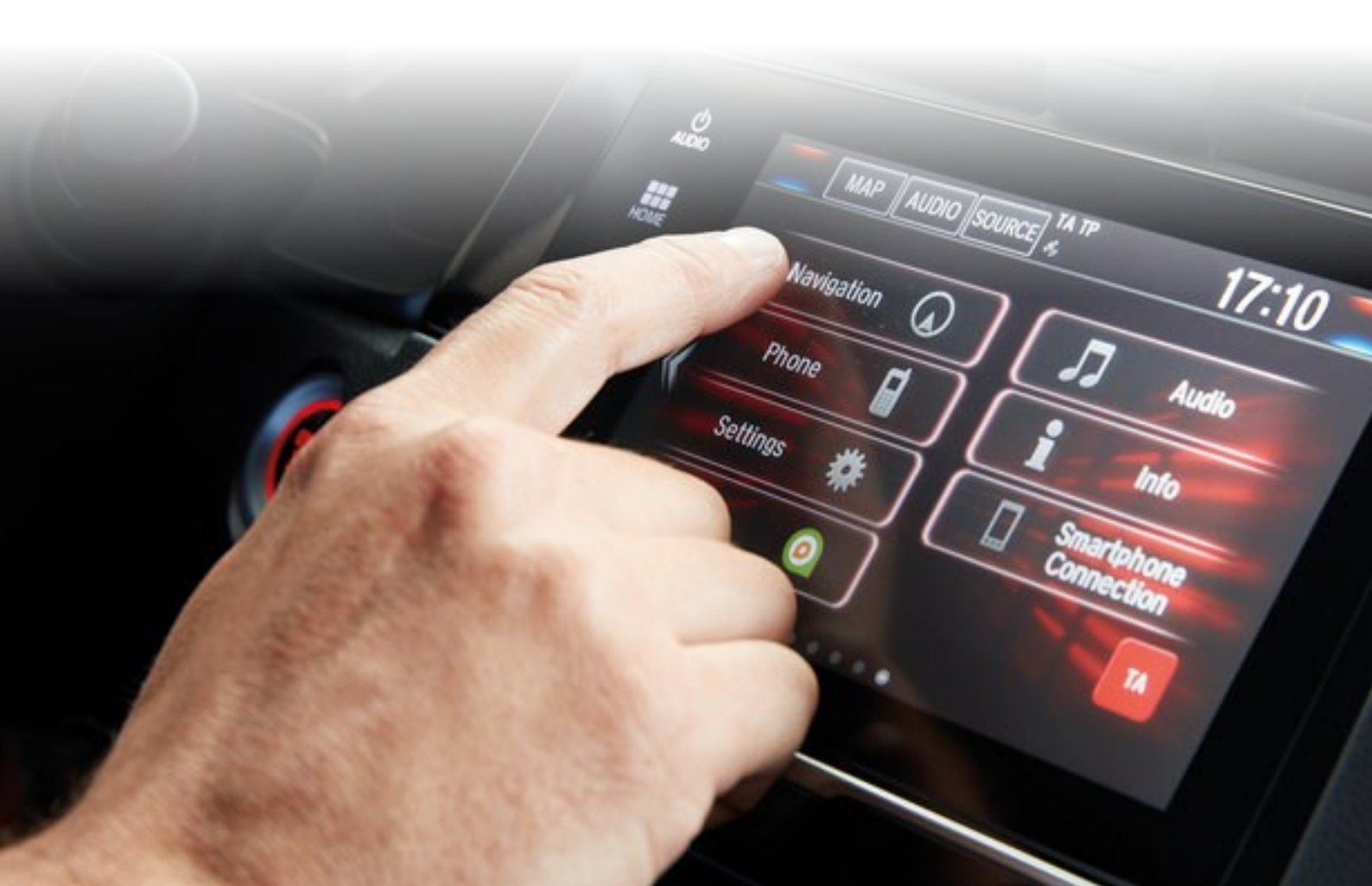

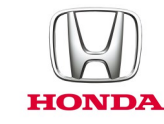

### Honda Connect – często zadawane pytania Aktualizacje nawigacji i map nawigacji

#### P: Czy w nawigacji Garmin dostępne jest menu Help (Pomoc)?

O: Tak, na ekranie głównym nawigacji wybierz: Apps (Aplikacje) > Help (Pomoc)

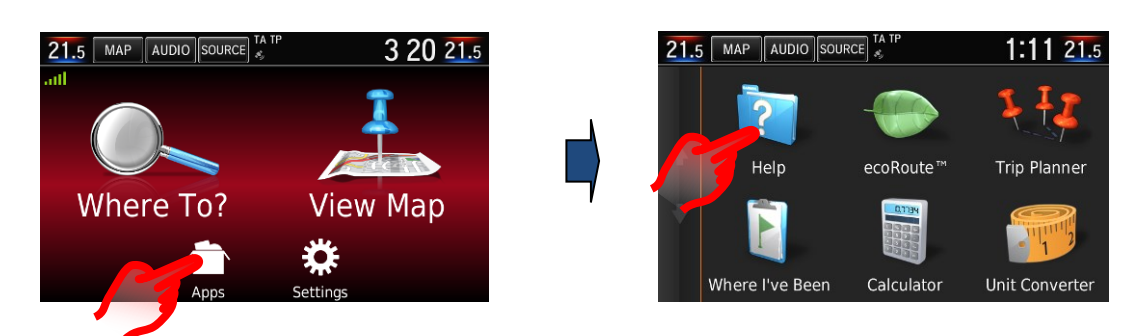

#### P: Jak można zmienić głośność wskazówek nawigacji?

O: Głośność wskazówek nawigacji można łatwo zmienić za pomocą przełącznika głośności na kierownicy w chwili, gdy wskazówki nawigacji są aktywne. Głosowe wskazówki nawigacji można włączyć ręcznie w celu podania następnej instrukcji, zaznaczając pole "Next manoeuvre" ("Następny manewr") w lewym górnym rogu ekranu Map (Mapa). Gdy wskazówka nawigacji zostanie zakończona, sterowanie przełącznikiem głośności powróci do trybu audio.

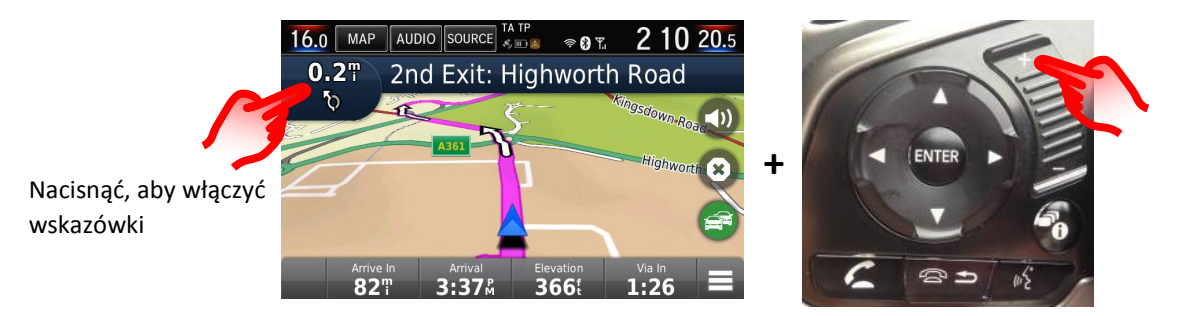

Nacisnąć przełącznik głośności na kierownicy, aby ustawić głośność wskazówek

Głośność wskazówek nawigacji można również zmieniać przy użyciu menu Main Settings (Główne ustawienia): Settings (Ustawienia) > System > Guidance Volume (Głośność wskazówek) (domyślnie jest 6)

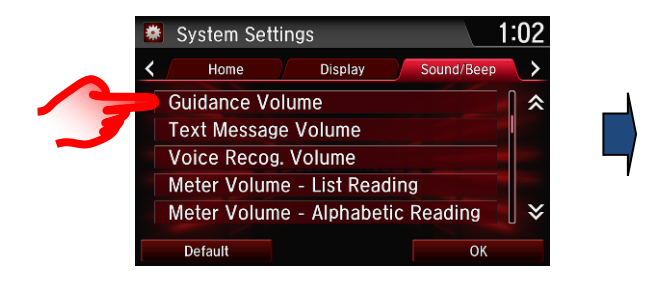

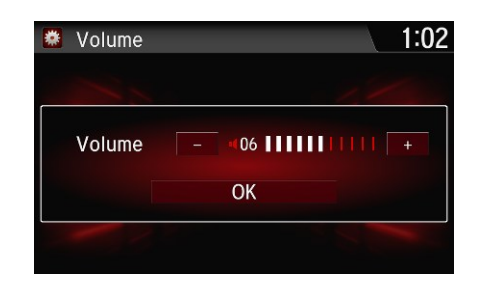

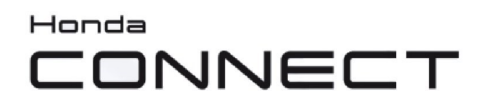

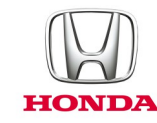

#### P: Jak można wyciszyć wskazówki nawigacji?

O: Głos nawigacji można wyciszyć w menu Garmin, wybierając ikonę wyciszenia.

Przycisk skrótu menu znajduje się w prawym dolnym rogu ekranu mapy.

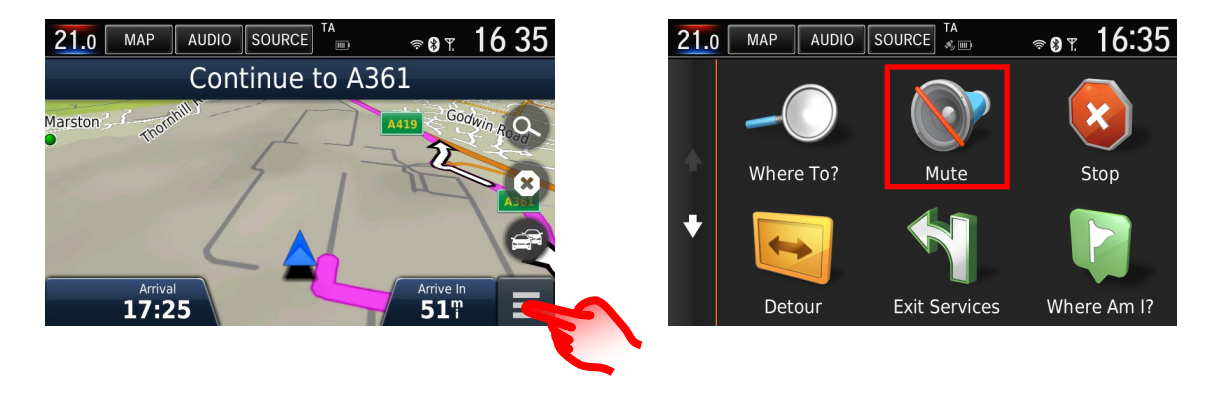

Ikonę wyciszenia można również dodać na ekranie mapy nawigacji, zamieniając ją na jedną z domyślnych ikon w następujący sposób:

Menu Garmin > Settings (Ustawienia) > Map & Vehicle (Mapa i pojazd) > Map Buttons (Przyciski mapy) > naciśnij czerwony krzyżyk domyślnej ikony, którą chcesz usunąć z ekranu mapy, naciśnij ikonę +, wybierz ikonę wyciszenia z listy i zapisz wybór.

Ikona wyciszenia jest teraz dostępna na ekranie mapy nawigacji.

Zobacz pytanie: "*Czy można zmieniać przyciski wyświetlane na ekranie mapy nawigacji?*" poniżej dla obrazów przejść ekranu.

#### P: Dlaczego ikona położenia pojazdu na mojej mapie nawigacji nie pozostała na drodze, ale wydawało się, że jedzie przez otaczające pole?

O: Może to nastąpić w obszarach słabej widoczności lub odbioru GPS, lub jeśli układ drogi się zmienił i nie został jeszcze zaktualizowany na mapie nawigacji. Więcej informacji na temat sposobu aktualizacji mapy do najnowszego dostępnego poziomu można znaleźć w części "Aktualizacja map nawigacji Garmin". Poniższy przykład pokazuje stare i nowe układy dróg obok siebie.

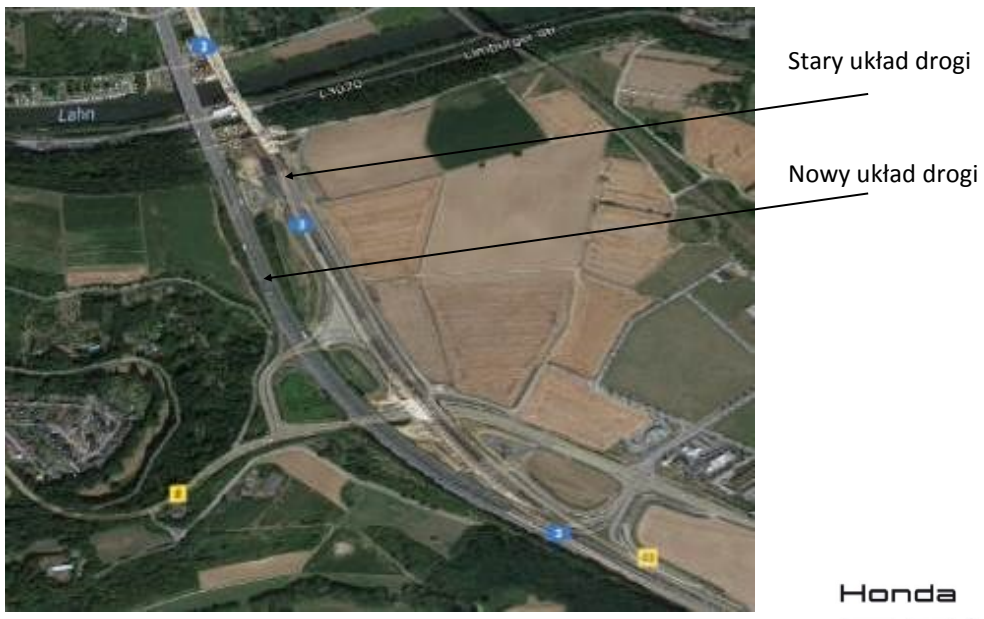

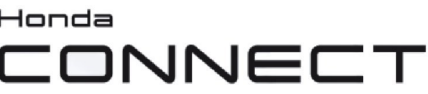

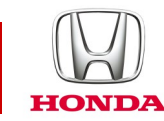

#### P: Czy można zmieniać przyciski wyświetlane na ekranie mapy nawigacji?

O: Tak, można dowolnie zmieniać układ trzech przycisków wyświetlanych na ekranie nawigacji na dole po prawej stronie.

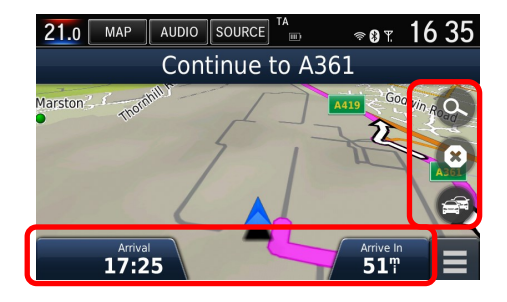

Trzy przyciski po prawej stronie ekranu mapy nawigacji można dostosować w następujący sposób: Menu Garmin > Settings (Ustawienia) > Map & Vehicle (Mapa i pojazd) > Map Buttons (Przyciski mapy) naciśnij czerwony krzyżyk domyślnej ikony, którą chcesz usunąć z ekranu mapy, naciśnij ikonę +, wybierz ikonę, którą chcesz dodać z listy i zapisz wybór.

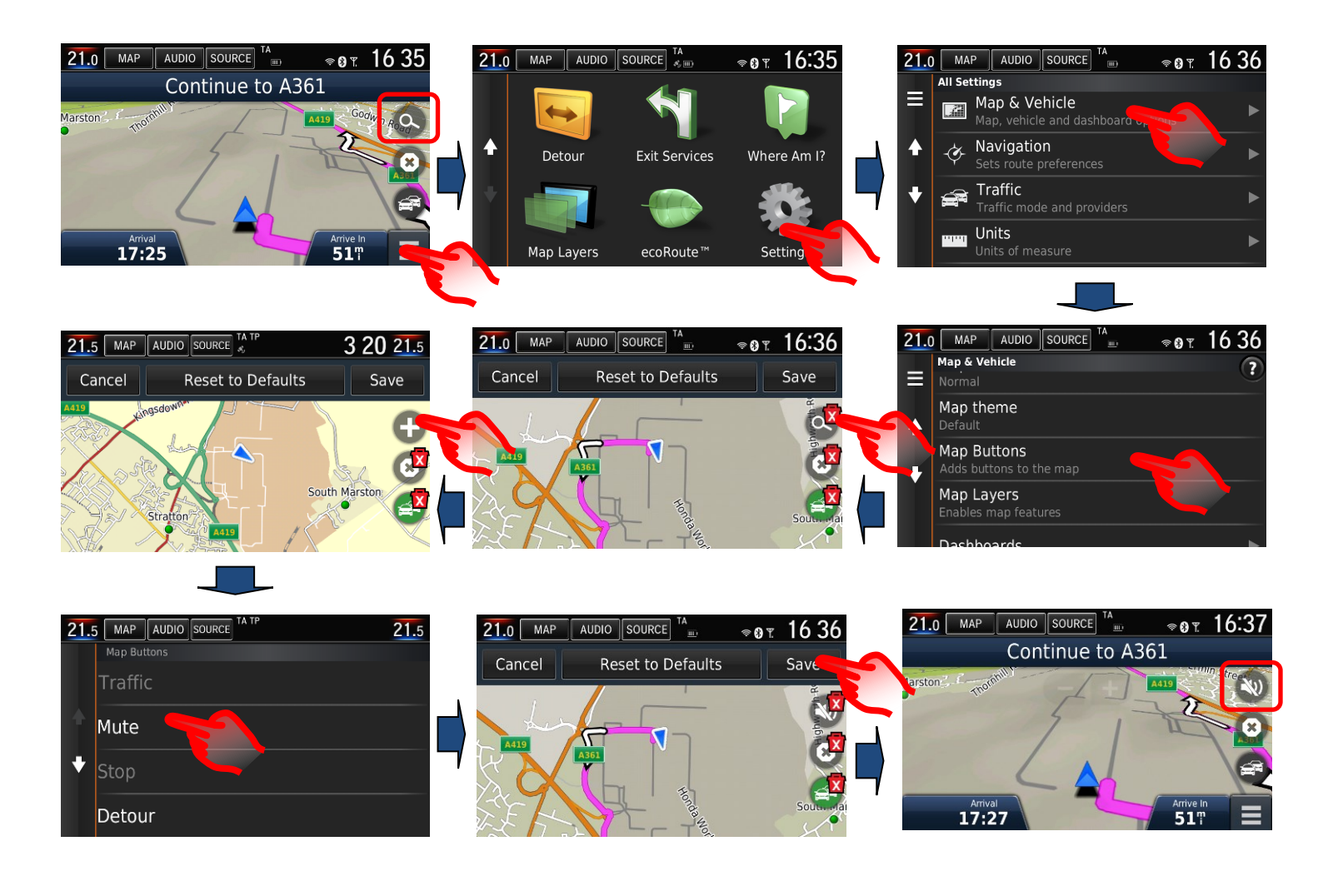

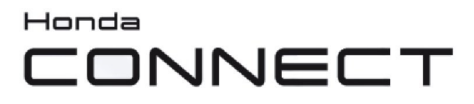

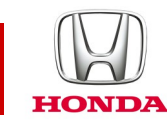

Przyciski na dole ekranu nawigacji można dostosować w następujący sposób: Menu Garmin > Settings (Ustawienia) > Map & Vehicle (Mapa i pojazd) > Dashboards (Panele sterowania) > Użyj strzałki w lewo/prawo, aby wybrać wymaganą opcję, I zapisz wybór.

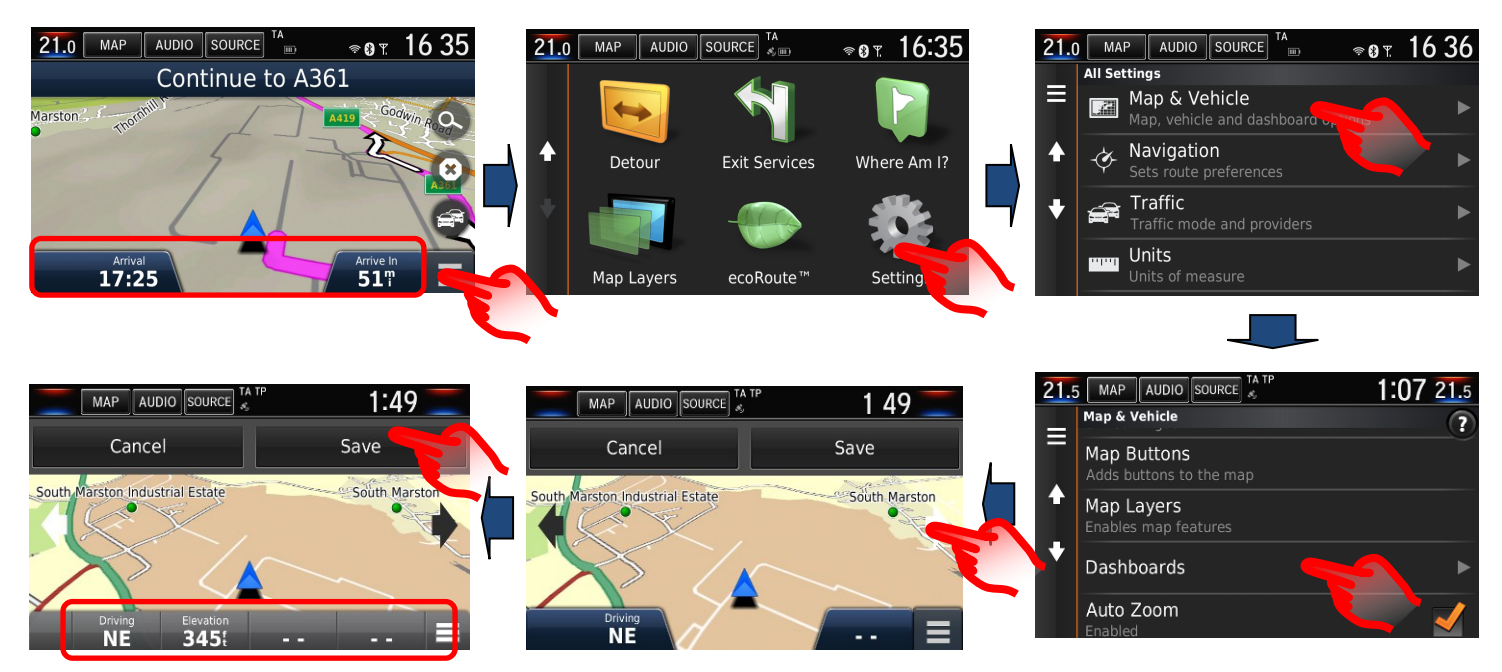

### P: Jak można wznowić trasę nawigacji w razie przypadkowego zatrzymania nawigacji podczas jazdy?

O: Wybierz: Ekran główny: Where to (Cel podróży) > Recent (Ostatnie) – dostęp do historii celów podróży.

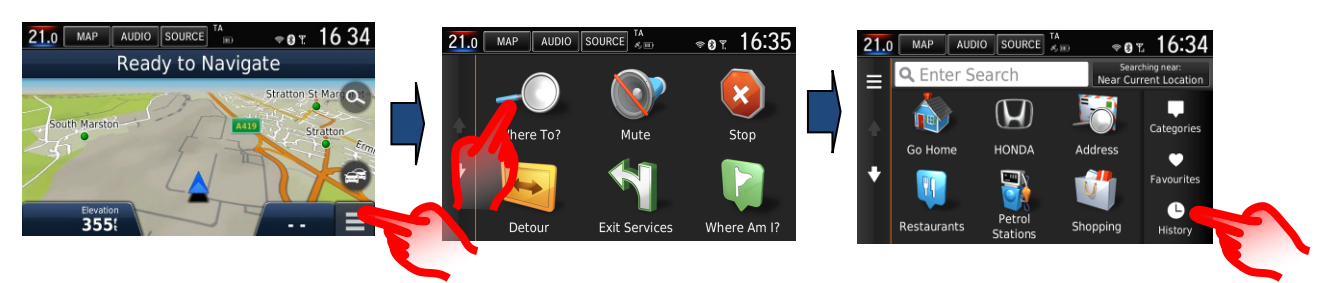

#### P: Jak należy ustawić system nawigacji, aby przeliczał trasę w celu uniknięcia dużego ruchu?

O: Jeśli wystąpi zdarzenie TMC (kanał komunikatów o ruchu drogowym), które znajduje się na obliczonej trasie, istnieje możliwość, że system DRG (dynamiczne określanie trasy) zarządzi opracowanie objazdu.

Można tę opcję ustawić jako Automatic (Automatycznie) (przeliczanie bez pytania) lub On Request (Na żądanie) (Pytanie użytkownika o wyznaczenie objazdu). Navigation Menu (Menu nawigacji) > Settings (Ustawienia) > Traffic (Ruch uliczny) > Optimise Route (Optymalizuj trasę) >

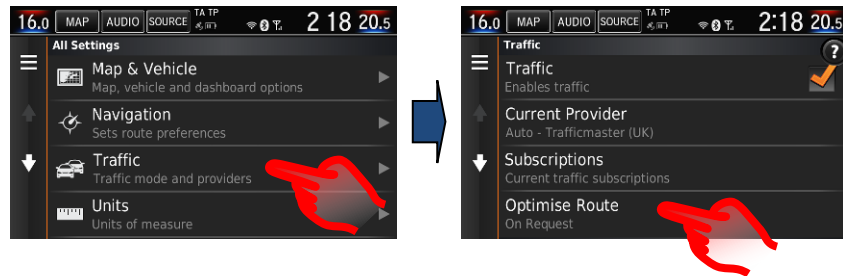

| 16.0 MAP AUDIO SOURCE A T | ° ∞or 2:18 20.5 |
|---------------------------|-----------------|
| ●On Request               |                 |
| Automatic                 |                 |
|                           |                 |
| Cancel                    | Save            |
| Honda                     |                 |

IONNEC

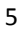

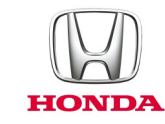

# P: Czy mogę ręcznie wyszukiwać i sprawdzać obszary korków drogowych, wypadków itp., zanim zaplanuję trasę?

O: Tak, informacje o ruchu drogowym TMC są dostępne nawet wtedy, gdy nawigacja nie pracuje w trybie prowadzenia. Naciśnij ikonę TMC na ekranie mapy nawigacji, a następnie wykonaj poniższe czynności. Ta funkcja nie jest ograniczona do lokalnego obszaru; ekran mapy można przesuwać w dowolne miejsce. (Uwaga: jeśli ikona TMC jest szara, wtedy nie są odbierane żadne informacje TMC, dlatego żadne dane nie będą dostępne).

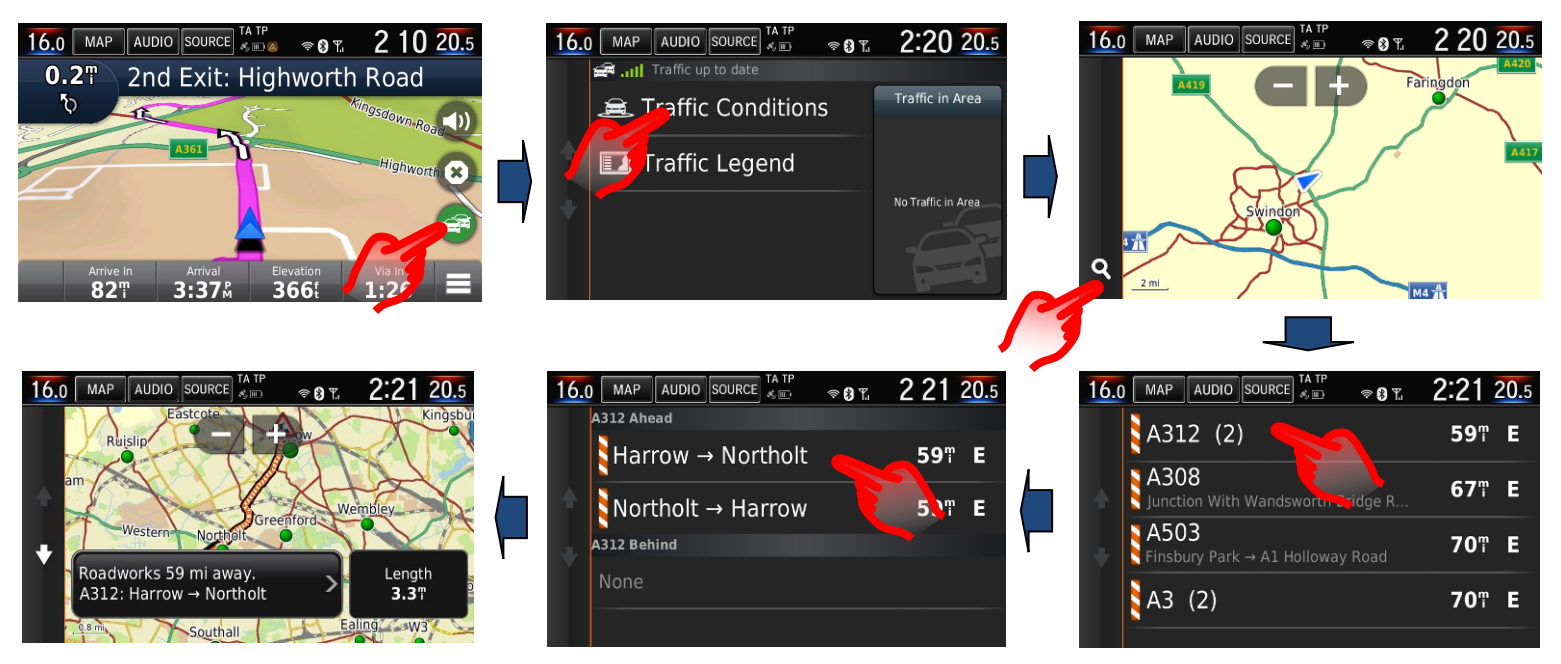

#### P: W moim poprzednim samochodzie Honda nawigacja na środkowym ekranie (i-MID) wyświetlała szczegółowe wskazówki nawigacji. Jak mogę uzyskać te same informacje w przypadku obecnego systemu?

O: Nawigacja Garmin wykorzystuje 7-calowy wyświetlacz systemu Honda Connect do wyświetlania wskazówek nawigacji tam, gdzie wyświetlana jest funkcja automatycznego powiększenia mapy oraz widok skrzyżowań ("Junction"). Szczegółowe wskazówki nawigacji wyświetlane są również w interfejsie informacji dla kierowcy.

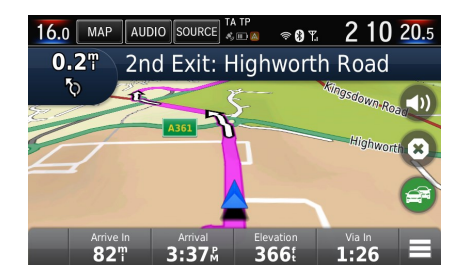

Automatyczne powiększenie do

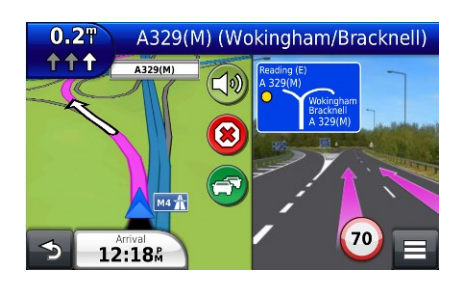

Zdjęcie widoku skrzyżowania

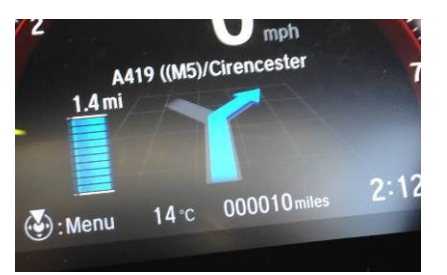

z dystansem w metrach

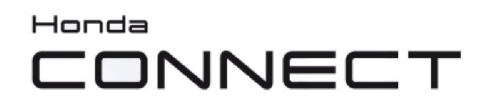

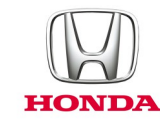

#### P: Jak można powtórzyć wskazówki głosowe?

O: Należy wybrać następny szczegół manewru u góry po lewej stronie ekranu mapy.

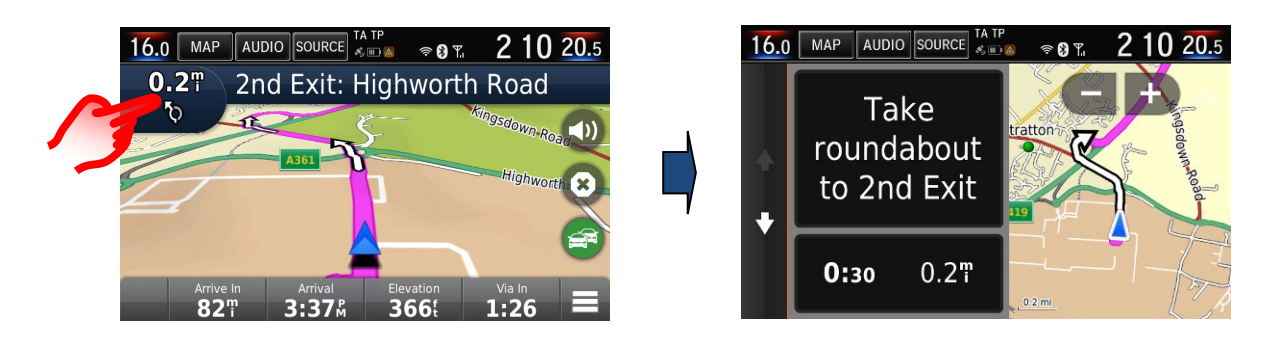

#### P: Dlaczego dostępne są trzy opcje wskazówek głosowych nawigacji?

O: Opcja wskazówek głosowych nawigacji umożliwia użytkownikowi wybór podstawowych wskazówek z wykorzystaniem wyraźniejszego, naturalnego głosu (męskiego lub żeńskiego) lub szczegółowych wskazówek głosowych obejmujących nazwy ulic, z wykorzystaniem cyfrowej technologii zamiany tekstu na mowę (TTS).

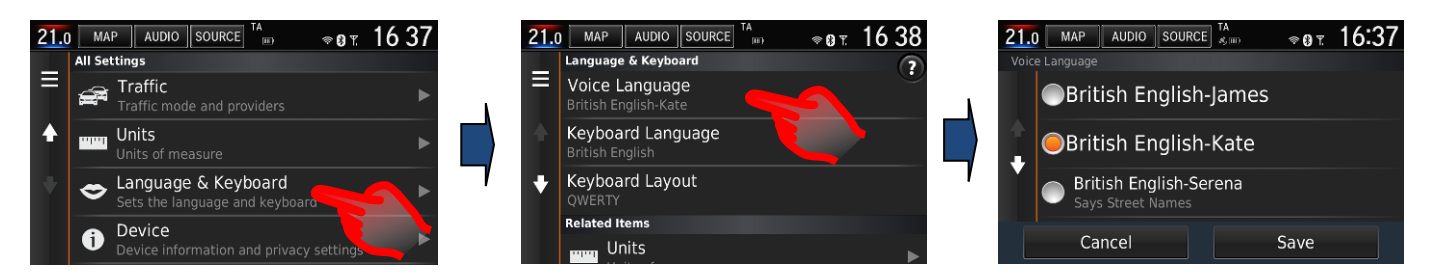

# P: Dlaczego znaki drogowe z ograniczeniem prędkości na wyświetlaczu licznika są czasami inne od tych na wyświetlaczu nawigacji?

O: Informacje o prędkości jazdy systemu nawigacji Garmin na wyświetlanej mapie pochodzą z zainstalowanej bazy danych map.

Informacje o prędkości jazdy na wyświetlaczu licznika pochodzą z systemu TSR (rozpoznawania znaków drogowych) z kamerą skierowaną do przodu, która odczytuje rzeczywiste znaki drogowe z ograniczeniem prędkości.

Czasami prędkość nawigacji może pokazywać inną prędkość względem TSR, gdzie ograniczenia prędkości na drodze zostały zmienione.

Aktualizowanie mapy systemu nawigacyjnego co roku za pomocą programu aktualizacji pomaga zapewnić aktualność informacji o ograniczeniach prędkości. (Patrz: Mapy nawigacji Garmin – informacje o aktualizacji).

# P: Czy system Honda Connect (bez nawigacji) można uaktualnić tak, aby zawierał nawigację Garmin?

O: Nie, nie można zainstalować nawigacji Garmin w systemie Honda Connect, który nie jest wyposażony w nawigację.

Jedynie system Honda Connect z fabrycznie zamontowaną nawigacją jest wyposażony w nawigację Garmin.

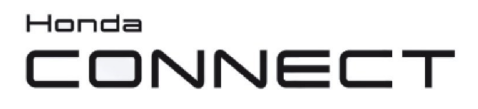

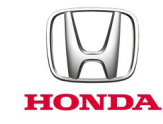

#### Aktualizacja mapy nawigacji

#### P: Jak można sprawdzić wiek mapy w nawigacji?

O: Na ekranie strony głównej nawigacji wybierz: **Settings (Ustawienia) > Map & Vehicle (Mapa i pojazd) > myMaps** Przykład: OEM CN Europe NTU 2017 dla roku 2017 > 2018.

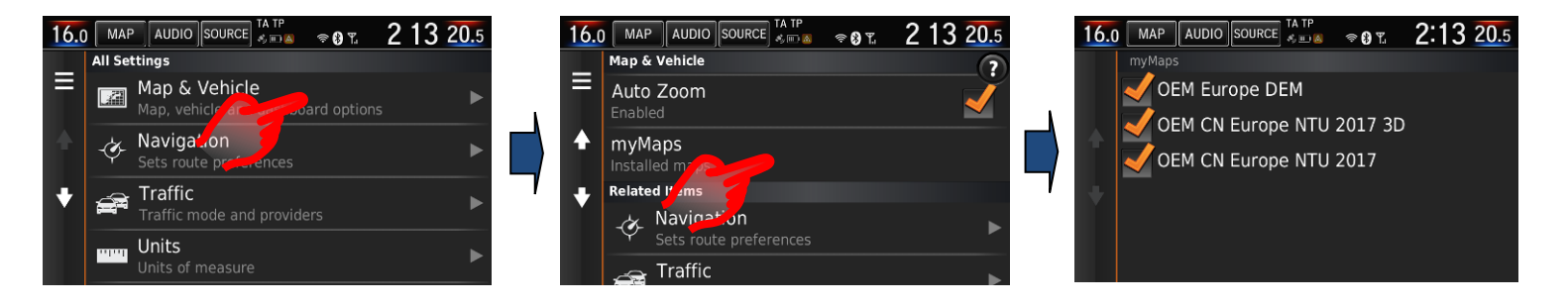

#### P: Czy użytkownik będzie otrzymywał bezpłatne aktualizacje map?

O: Program aktualizacji mapy obejmuje okres 5 lat (wliczając pierwszy rok od zakupu nowego samochodu).

#### P: Czy aktualizacje map można przenieść do innego samochodu?

O: Nie, program aktualizacji map obowiązuje tylko w pierwotnym samochodzie.

#### P: Kiedy rozpoczyna się okres aktualizacji map?

O: Okres aktualizacji mapy rozpoczyna się w dwóch przypadkach:

- 1. Gdy przebieg samochodu przekroczy 320 km (200 mil).
- 2. Gdy użytkownik zarejestruje się w programie aktualizacji map na stronie internetowej Garmin Express.

#### P: Jak często będą udostępniane aktualizacje map nawigacji?

O: Mapy będą udostępniane do aktualizacji raz w roku.

#### P: Czy moje ulubione i zapisane elementy zostaną usunięte po zaktualizowaniu map?

O: Nie, te elementy nie zostaną usunięte po aktualizacji map.

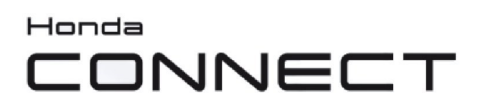

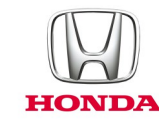

#### P: Jak można aktualizować mapy nawigacji Garmin?

O: Mapy mogą być aktualizowane przez dealera Honda, ale klient może pobrać je także ze strony internetowej Garmin i przenieść do systemu Honda Connect za pomocą dysku USB.

Na ekranie strony głównej nawigacji wybierz: Settings (Ustawienia) > Device (Urządzenie) > Update Map (Aktualizuj mapę)

Więcej informacji oraz instrukcje dotyczące pobierania można znaleźć na stronie: www.garmin.com/honda.

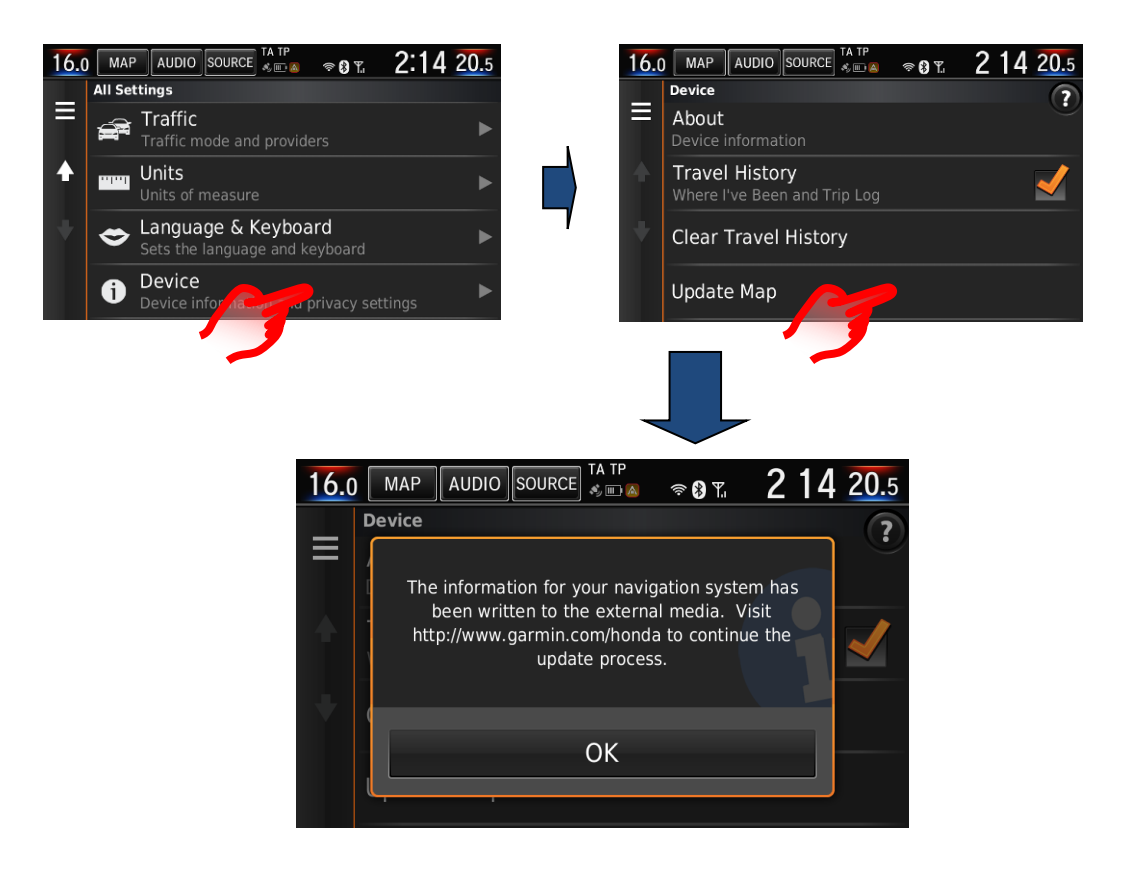

Uwaga: Aktualizacja mapy nawigacji w systemie Honda Connect wymaga ciągłości zasilania przez maksymalnie jedną godzinę.

W tym czasie wymagane jest podłączenie zewnętrznej ładowarki do akumulatora lub pozostawienie uruchomionego silnika samochodu, aby nie dopuścić do rozładowania akumulatora. Wyczerpanie akumulatora podczas aktualizacji spowoduje błąd i konieczne będzie ponowne przeprowadzenie tego procesu.

Zalecamy, aby aktualizację mapy przeprowadził dealer Honda, w celu uniknięcia ewentualnych problemów.

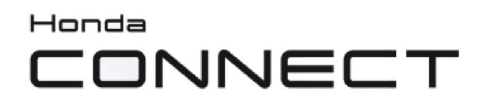

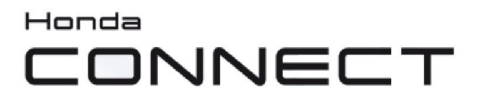

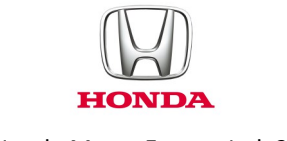

© Honda Motor Europe Ltd. 2017